## ワンタイムパスワード利用のお客さまの認証タイミング変更について

この度、当金庫ではインターネットバンキングサービスヘログインする際に入力いただいて いるワンタイムパスワードについて、セキュリティ強化のため、ログイン時に加え、振込等の 取引時にもワンタイムパスワードで認証するよう変更させていただきます。

今回の見直しにより、お客さまの操作手順が一部変更となりますが、大切なご預金をお守りする ための対応となりますので、何卒、ご理解いただきますようお願いいたします。

記

#### 1. 変更日

平成28年11月21日(月)

#### 2. 対象者

#### 当金庫の個人向けインターネットバンキングにてワンタイムパスワードをご利用のお客さま

#### 3. 変更内容

(1) ワンタイムパスワード認証タイミングの変更

|     | ログイン時手順                             | 振込時手順                                    |
|-----|-------------------------------------|------------------------------------------|
| 現状  | I D+パスワード → <mark>ワンタイムパスワード</mark> | 振込内容入力 → <mark>確認用パスワード(お客様カード記載)</mark> |
| 変更後 | A : I D+パスワード → ワンタイムパスワード          |                                          |
|     | B : I D+パスワード                       |                                          |

※ログイン時のワンタイムパスワード認証を上記「A:する」「B:しない」については、 選択することができます。詳しくは下記「ログイン時のワンタイムパスワード認証の設定 方法について」をご参照ください。

<ワンタイムパスワード認証が新たに必要となる主な取引> 振込、振込予約取消、Pay-easy による払込、利用限度額変更等

(2) 一部取引の認証不要化

上記認証タイミング変更とあわせ、お客さま取引における利便性の向上を目的として、一 部取引においてパスワード認証が不要となるよう変更させていただきます。

<パスワード認証が不要となる主な取引>

Eメール設定/定期預入

#### 以 上

# <u>ログイン時のワンタイムパスワード認証の設定方法について</u>

ログイン時にワンタイムパスワード認証の実施要否について、以下の手順で設定できます。

### 【設定画面の選択】

- (1) メニューから「契約者情報変更」を選択
- (2)「ログイン時認証設定」を選択
- (3)「ログイン時のワンタイムパスワード認証要否」項目いずれかにチェックして「実行」ボ タンを押下

【画面イメージ(開発中)】

| ※信用金庫                                |                                                   | ·<br>(2) · casy<br><u> 乾金・き種料金の以込み</u> | <ul> <li>・ ログアウト ・・・・・・・・・・・・・・・・・・・・・・・・・・・・・・・・・・・・</li></ul> | ペイン画面<br>とうございます。<br>お達ぴください。  |                |
|--------------------------------------|---------------------------------------------------|----------------------------------------|-----------------------------------------------------------------|--------------------------------|----------------|
| メニュー ● 残高限会 ● 分割                     | <b>■</b> ●● ● 这 ■ ● ■ ■ ■ ■ ■ ■ ■ ■ ■ ■ ■ ■ ■ ■ ■ | <u>(</u> ) ж н                         | ע-ם 🗞 אנו                                                       | ▲つ 契約者<br>情報変更 i = 取引履歴<br>度 会 | 2              |
| ログインパスワード変更 利用期                      | 腹膜変更 契約者氏名変更 (                                    | 口服追加予約 口                               | 19.000 IBID2147 - 5                                             | の続け モメール設定 ログー                 | () BY BRALLACE |
| ログイン時認証設定                            |                                                   | ①「契約者                                  | 皆情報変更」                                                          | 14 14                          |                |
| 17イン時間経験定内容 > 設定結果                   |                                                   | をクリ                                    | ックする                                                            |                                |                |
|                                      | -                                                 |                                        |                                                                 |                                | 時認証            |
| ロクイン時間証明定の内容を実更します<br>変更前(現在の)時空内容)  | Γ•                                                |                                        |                                                                 | 設定」を                           | クリックする         |
| ロジイン時の                               | 閉閉しない                                             |                                        |                                                                 |                                |                |
| ワンタイムバスワードには要否                       |                                                   |                                        |                                                                 |                                |                |
| ■内容を選択して「実行」ボタンな                     | と押してください。                                         |                                        |                                                                 |                                |                |
| 变更内容                                 |                                                   |                                        |                                                                 |                                |                |
| ログイン時の                               | <ul> <li>回目目する</li> </ul>                         |                                        |                                                                 | 4                              |                |
| ワンタイムバスワード認証要否                       | 0121E(31)                                         |                                        |                                                                 |                                |                |
|                                      | $\wedge$                                          |                                        | L X I                                                           |                                |                |
| /                                    |                                                   |                                        |                                                                 |                                |                |
| こ不明な点がこさいましたら、000<br>平日のお問い合わせ時間は、89 | マンター(電話番号:00-                                     | 1234-5678)までお問い合わせ                     | CEEL 1.                                                         |                                | 279999         |
| /                                    | 本Web!                                             | サイト上における各コンテンツ                         | は、著作権によって保護されてい                                                 | 1. 9 Q                         |                |
| 3                                    |                                                   |                                        |                                                                 |                                |                |
| ◎ ログイン 時にワンド                         | タイトパスワード認証                                        | を宇宙する提合                                | ・「認証する」を薄                                                       | 計                              |                |
| ログイン時にワンク                            | ストパフロード初試                                         | を実施) ない思                               | 、「町町りつ」とど<br>へ、「籾 訂したいい                                         |                                |                |
| ロクイマ 時(にワマク                          | イムハイソート認証                                         | を天旭しない場                                | ロ・「砂証しない」                                                       | で、医穴                           |                |
|                                      |                                                   |                                        |                                                                 |                                |                |

以上